## باسمه تعالى

## راهنمای پیش ثبت نام در سامانه بوستان دانشگاه فنی و حرفه ای آدرس :

# http://r.tvu.ac.ir

## تهیه و تنظیم : اداره آموزش دانشکده کشاورزی نیشابور

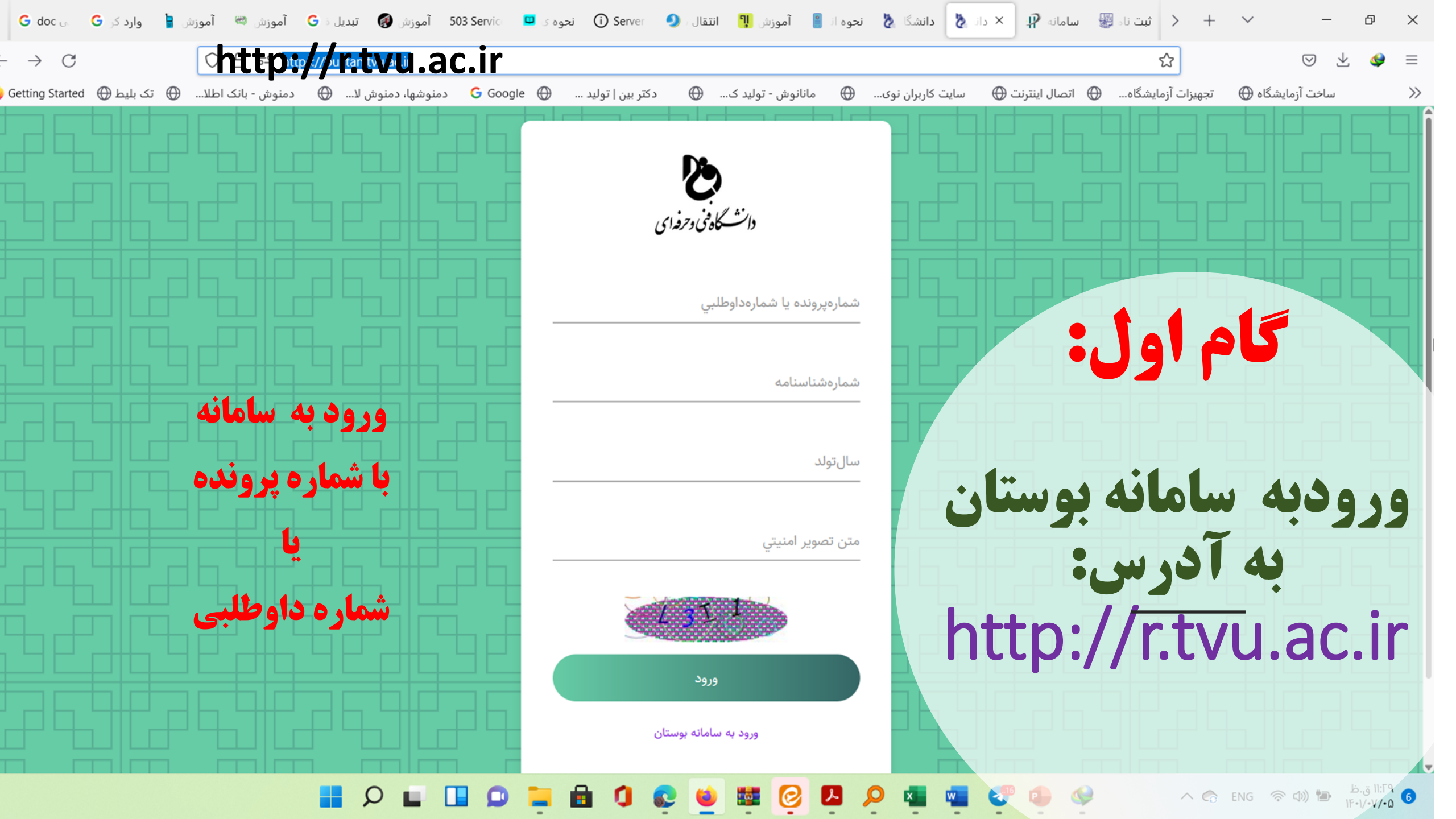

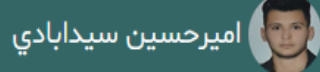

## http://r.tvu.ac.ir

جستجو سريع

Q

🖌 🗠 صفحه نخست

🌲 ثبتنام

📘 تصحيح شماره همراه

🖸 خروج

| 기후 | للاعات داوطلب |                                                 |
|----|---------------|-------------------------------------------------|
|    |               |                                                 |
|    | شمارەداوطلب   | <u>۸۴۳</u> ۰۰۲                                  |
|    | شمارەپروندە   | ۵۰۱۲۶۴                                          |
|    | دانشكده       | آموزشكده كشاورزي پسران نيشابور                  |
|    | مقطع          | كارداني پيوسته                                  |
|    | نوبتپذيرش     | روزانه                                          |
|    | ترمورود       | ترم اول سال تحصیلی ۱۴۰۲-۱۴۰۱                    |
|    | رشتەقبولي     | صنايع غذايي*۳۲۷                                 |
|    | كدملي         | 1.01184409                                      |
|    | شمارەشناسنامە | <u> </u>                                        |
|    | تاريختولد     | ۱۳۸۳۰۳۰۷                                        |
|    | نام           | امیرحسین                                        |
|    | نامخانوادگي   | سيدابادي                                        |
|    | نامپدر        | مهدي                                            |
|    | موبایل        | ۹۰۳۵۵۸۸۰۲۷                                      |
|    | شهر           |                                                 |
|    | آدرس          | اخرخيابان نور-مسكن مهرساختمان اهورابلوك ٣٢واحد٣ |

براي شروع ثبت نام كليك كنيد

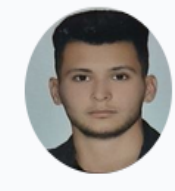

| $\leftarrow$ $\rightarrow$ G | ◯ 🔒 🗝 http        | s://bustan. <b>tvu.ac.ir</b> /Home/ | Index    |                  |                      |                                |                                                  | 5                                    | $\bigtriangledown$ $\checkmark$ | 🤹 ≡   |
|------------------------------|-------------------|-------------------------------------|----------|------------------|----------------------|--------------------------------|--------------------------------------------------|--------------------------------------|---------------------------------|-------|
| 🕒 تک بلیط 🕀 Getting Started  | دمنوش - بانک اطلا | دمنوشها، دمنوش لا 💮                 | G Google | دکتر بین   تولید | مانانوش - تولید ک    | ایت کاربران نوی 🕀              | 💮 اتصال اینترنت 🕀 س                              | تجهیزات آزمایشگاه                    | ساخت آزمایشگاه 🕀                | >>    |
| D 😧 🕲 🌐                      |                   |                                     |          |                  | جديد الورود          | ن ثبت نام دانشجویان ه          | فنی و حرفه ای - سامانه پینٔ                      | بوستان دانشگاه ا                     | يرحسين سيدابادي                 | وي ام |
|                              |                   |                                     |          |                  |                      |                                |                                                  |                                      | سريع Q                          | جستجو |
|                              |                   |                                     |          |                  |                      |                                | 20029A                                           | شمارەداوطلى <u>ـ</u><br>شمارەپروندە  | عه نخست                         | ک مفد |
|                              |                   |                                     |          |                  | بور                  | ، کشاورزي پسران نيشا<br>يوسته  | آموزشکد<br>کاردانی پ                             | دانشکده<br>مقطع                      | مانر                            | 🜲 ثبت |
|                              |                   |                                     |          |                  | 1                    | سال تحصیلی ۴۰۱-۱۴۰۲<br>ایی*۳۲۷ | ترم اول س<br>منايع غذ                            | ترمورود<br>رشتەقبولى                 | عيح شماره همراه                 | . تصد |
|                              |                   |                                     |          |                  |                      | 1.0                            | مە ۱۱۳۸۲۵۶                                       | كدملي<br>شمارهشناسنا                 | 5                               | 🜑 خرو |
|                              |                   |                                     |          |                  |                      | ١٣                             | ۸۳۰۳۰۸<br>امیرحسیر<br>سیداناده                   | تاریختولد<br>نام<br>نامخانوادگی      |                                 |       |
|                              |                   |                                     |          |                  |                      | ٩٠٣۵                           | ممددي<br>۵۸۸۰۲۷                                  | ۲ کو<br>نامپدر<br>موبایل             |                                 |       |
|                              |                   |                                     |          |                  | ان اهورابلوك ٣٢واحد٣ | ، نور-مسکن مهرساختما           | اخرخيابان                                        | شهر<br>آدرس                          |                                 |       |
|                              |                   |                                     |          |                  | سيد                  | حات لازم را در کادر زیر بنویں  | غییر اطلاعات جدول فوق، توضب<br>رد مرحله بعد شوید | درصورت نیاز به ت<br>درغیر اینصورت وا |                                 |       |

I

ثبت اطلاعات و ورود به مرحله بعد

|      | -   |          |  |
|------|-----|----------|--|
| 1030 | سيد | افترحسين |  |
|      |     | 10 C     |  |

Ο,

\*موبايلداتشجو(اارقم)

#### بوستان دانشگاه فتی و حرفه ای - سامانه پیش ثبت تام دانشجویان جدید الورود

## • • http://r.tvu.ac.ir

| 84 | نجرز سر | ÷. |
|----|---------|----|
|    |         |    |
|    | and a   | 4  |

| \$ | ليتنام            |
|----|-------------------|
|    | تصحيح شماره همراه |
| •  | خروج              |

| -9-F00AA-FV                     | +91010FV     | -9177359-579 |
|---------------------------------|--------------|--------------|
| *شغلپدر                         | *شغلمادر     |              |
| تظامي                           | dia alla     |              |
| *تلفنثابت(مثال٢٩۶ ٢١٨٨١٢)*)     | *كدپستي(     | 6,           |
| +01FPPF6775                     | 1999999      |              |
| •ادرس                           |              |              |
| آخرخیابان نور-مسکن مهرساختمان ا | ك ٣٣واحد٣    |              |
| تحتېوششسازمانحمايتي(نام سا      | درصورت وجود) |              |
|                                 |              |              |
| وضعيت حسوائي                    |              |              |

لبت اطاعات و ورود به مرحله بعد

\*موبایلپدر(۱۱رقم)

\*موبایلمادر(۱۱رقم)

Q

| http://r.tvu.a | ان جدید الورود ac.ir | بوستان دانشگاه فنی و حرفه ای - سامانه پیش ثبت نام دانشجویا | امیرحسین سیدابادی   |
|----------------|----------------------|------------------------------------------------------------|---------------------|
|                |                      |                                                            | <b>Q</b> جستجو سريع |
|                | نخاب کنید            | با توجه به وضعيت تحصيلي خود، يکي از وضعيت هاي زير را انن   | 😭 صفحه نخست         |
|                |                      | 🗌 کلیه دروس مقطع قبل را گذرانده و مدرک دارم                | 🜲 ثبتنام            |
|                | c                    | 🗹 کلیه دروس مقطع قبل را گذرانده و مدرکم صادر نشده است      |                     |
|                | <mark>م</mark>       | 🗌 از مقطع قبلی درس باقیمانده دارم و فارغ التحصیل نشده ا    | 📘 تصحيح شماره همراه |
|                | بازگشت به مرحله قبل  | ثبت اطلاعات و ورود به مرحله بعد                            | 🜑 خروج              |
|                |                      |                                                            |                     |
|                |                      |                                                            |                     |
|                |                      |                                                            |                     |
|                |                      |                                                            |                     |
|                |                      |                                                            |                     |
|                |                      |                                                            |                     |
|                |                      | $\mathbf{k}$                                               |                     |

F

- - - -

| 🗙 داد 👌 داد نا انشگا 👌 نحوه از 🔋 آموزش 👭 انتقال 🥥 Server 🥥 نحوه ک 🛄 503 Servic آموزش 🚱 آموزش 🖏 آموزش 🖏 آموزش 🖏 آموزش 🖏 آموزش な انشگا 🤌 نحوه از 📲 آموزش 🐧 انتقال 🕄 🔸                       | ~ – @ X                                      |
|----------------------------------------------------------------------------------------------------|----------------------------------------------|
| $\leftarrow \rightarrow C$ $\bigcirc \square \square https://bustan.tvu.ac.ir/Home/Index$                                                                                                 | $\bigtriangledown$ $\checkmark$ $\checkmark$ |
| تجهیزات آزمایشگاه 🕀 اتصال اینترنت 🕀 سایت کاربران نوی 🕀 مانانوش - تولید ک 🕀 دکتر بین   تولید 🕀 Google 🗲 دمنوشها، دمنوش لا 🕀 دمنوش لا 🕀 دمنوش ان اینترنت 🕀 اتصال اینترنت 🕀 سایت کاربران نوی | 🚿 ساخت آزمایشگاه 🕀                           |
| بوستان دانشگاه فنی و حرفه ای - سامانه پیش ثبت نام دانشجویان جدید الورود 🔅 🜑 📀 🖸                                                                                                    | 🕎 امیرحسین سیدابادي                          |
|                                                                                                    | <b>Q</b> جستجو سريع                          |
| با توجه به وضعيت نظام وظيفه خود، يكي از وضعيت هاي زير را انتخاب كنيد                                                                                                    | 🖌 صفحه نخست                                  |
| 🗋 دانشجوي دختر هستم                                                                                                    | 🌲 ثبتنام                                     |
| 🗌 دارای کارت پایان خدمت یا معافیت یا اتباع خارجي هستم                                                                                                    |                                              |
| 🗌 متولد قبل از ۱۳۵۵ یا بعد از اول مهر ۱۳۸۳ هستم                                                                                                    | . تصحیح شماره همراه                          |
| 🗌 مشمول هستم و دفترچه آماده به خدمت بدون غيبت دارم                                                                                                    | 🖸 خروج                                       |
| 🗌 از کارکنان نیروهای مسلح و انتطامی هستم                                                                                                    |                                              |
| 🗌 دانشجوی انصرافی بدون غیبت که یک بار انصراف داده و از تاریخ انصراف کمتر از یک سال گذشته هستم                                                                                             |                                              |
| 🗌 در سال تحصیلی ۱۴۰۰-۱۴۰۱ دانش آموز بودم                                                                                                    |                                              |
| 🗌 در حال انجام خدمت نظام وظيفه هستم و تا ۳۰/۱۱/۱۴۰۱ خدمتم تمام ميشود(فقط دانشجويانكارداني)                                                                                                |                                              |
| 🗌 در حال انجام خدمت نظام وظیفه هستم و دانشجوی اخراجی دانشگاه نیستم (با ارائه نامه از یگان خدمتی)(فقط مخصوص دانشجویان کارشناسي ناپیوسته و پیوسته)                                          |                                              |
| 🗌 دانشجو ی ترم آخر کاردانی هستم و مقطع کارشناسي ناپيوسته قبول شدم(تا ١٢٠١/١١/٣٠ فارغ التحصيل خواهم شد)                                                                                    |                                              |
| 🗌 فارغ التحصيل كاردانى هستم و تاريخ فارغ التحصيلى تا ٣١/۶/١۴٠٠ ميباشد يا كمتر از يكسال گذشته است(فقط مخصوص كارشناسي ناپيوسته)                                                             |                                              |
|                                                                                                    |                                              |
| ثبت اطلاعات و ورود به مرحله بعد مرحله قبل مرحله قبل                                                                                                    |                                              |
|                                                                                                    |                                              |
| 🚦 🔎 🖬 🔲 💭 🐂 🔒 🥼 😢 😻 🙋 💁 🔎 🤹 🖑 🗛 🔷 🗠                                                                                                    | ا۲:۳۱ ق.ظ (۲۹ ای ای ۲۹ (۲۵ ای ۲۹ FA          |

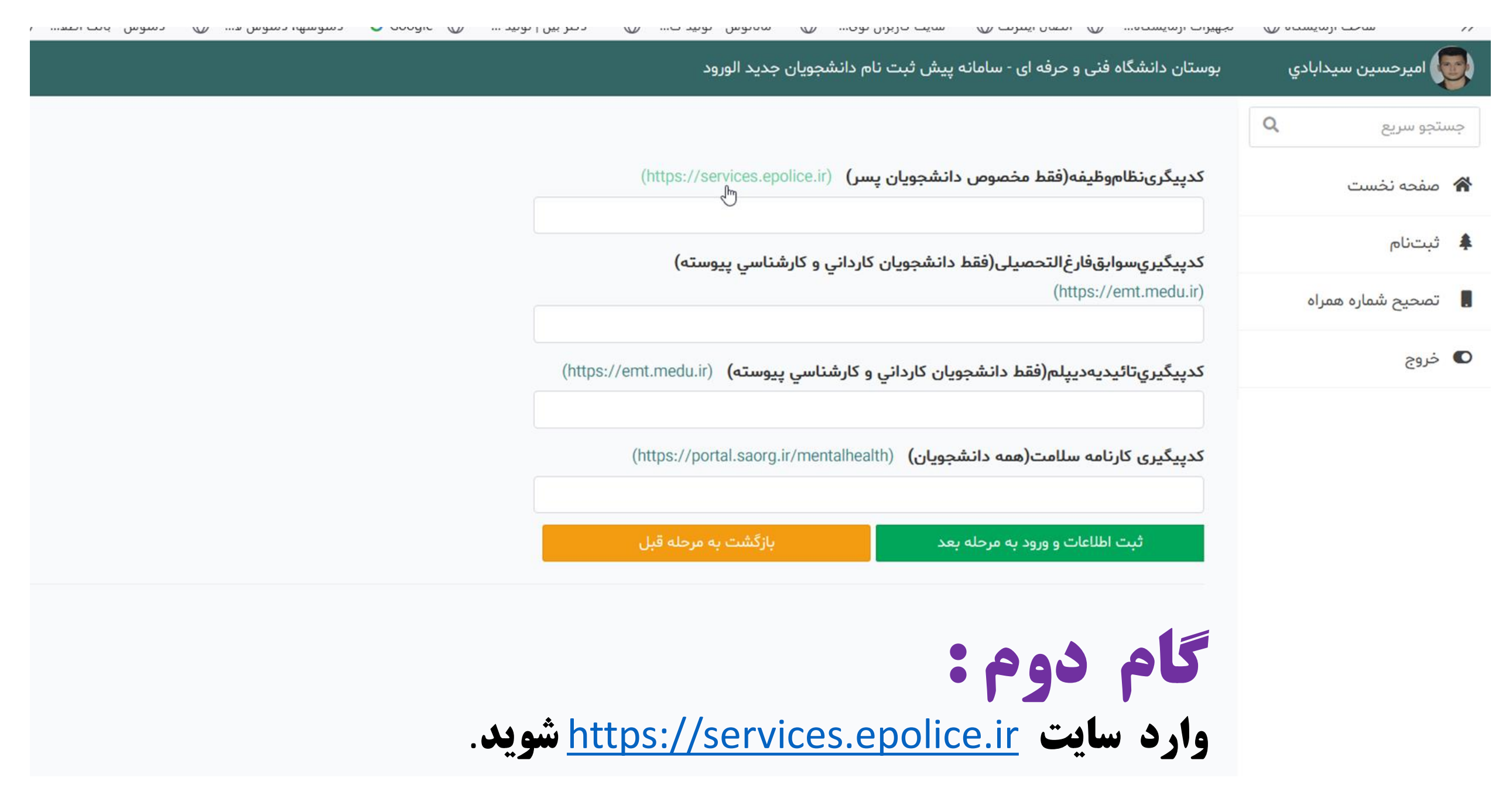

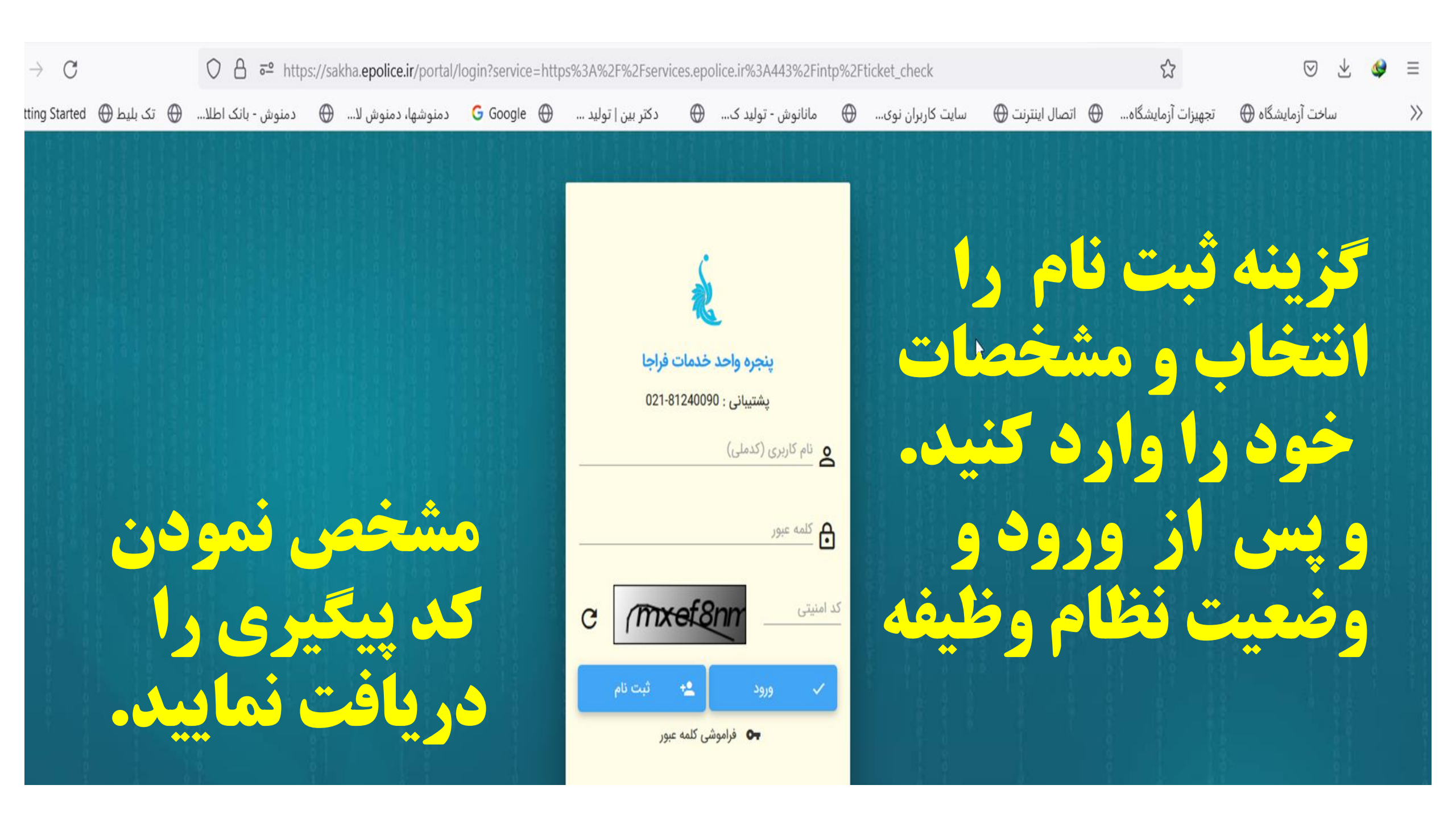

## https://services.epolice.ir/

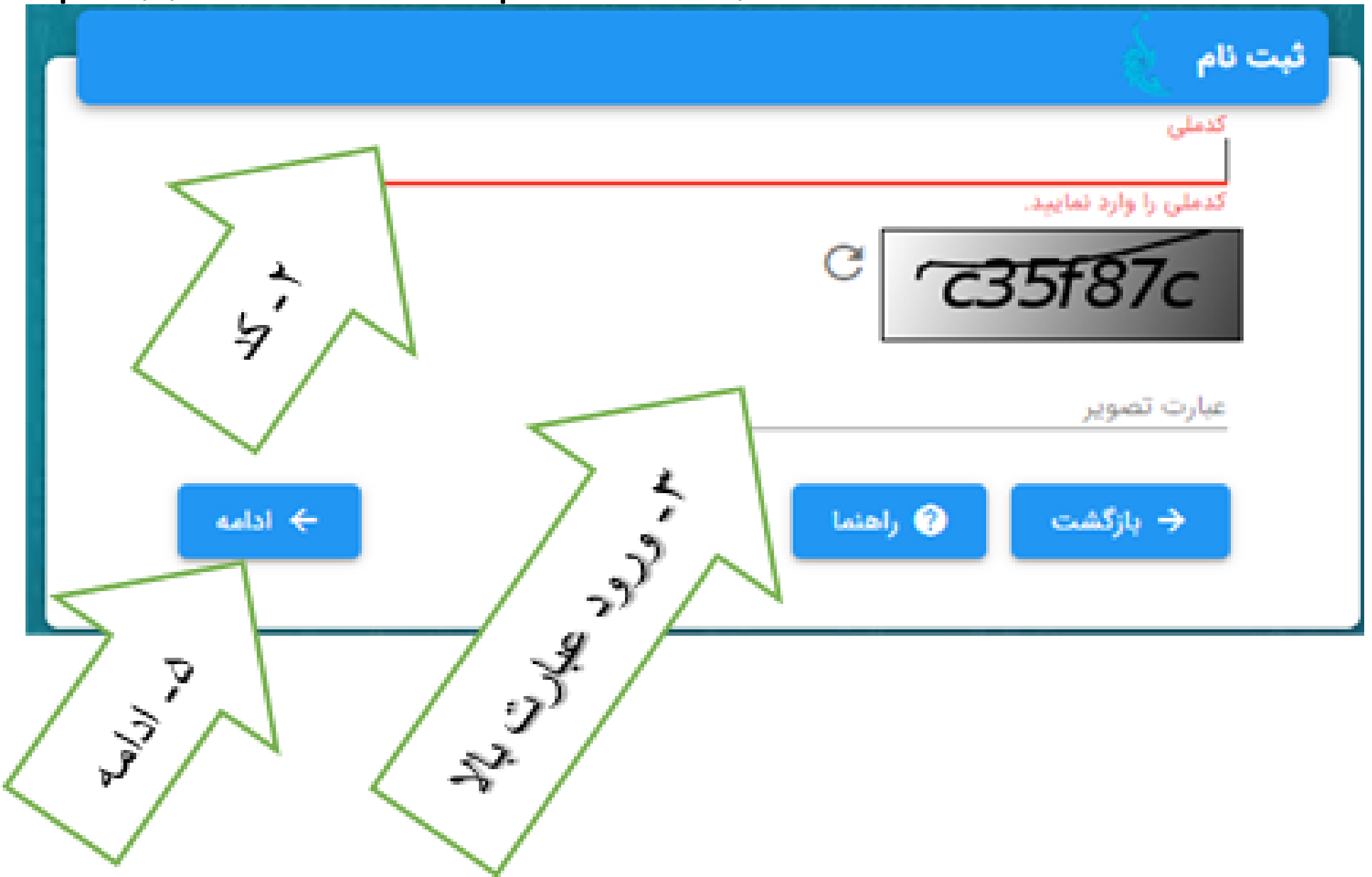

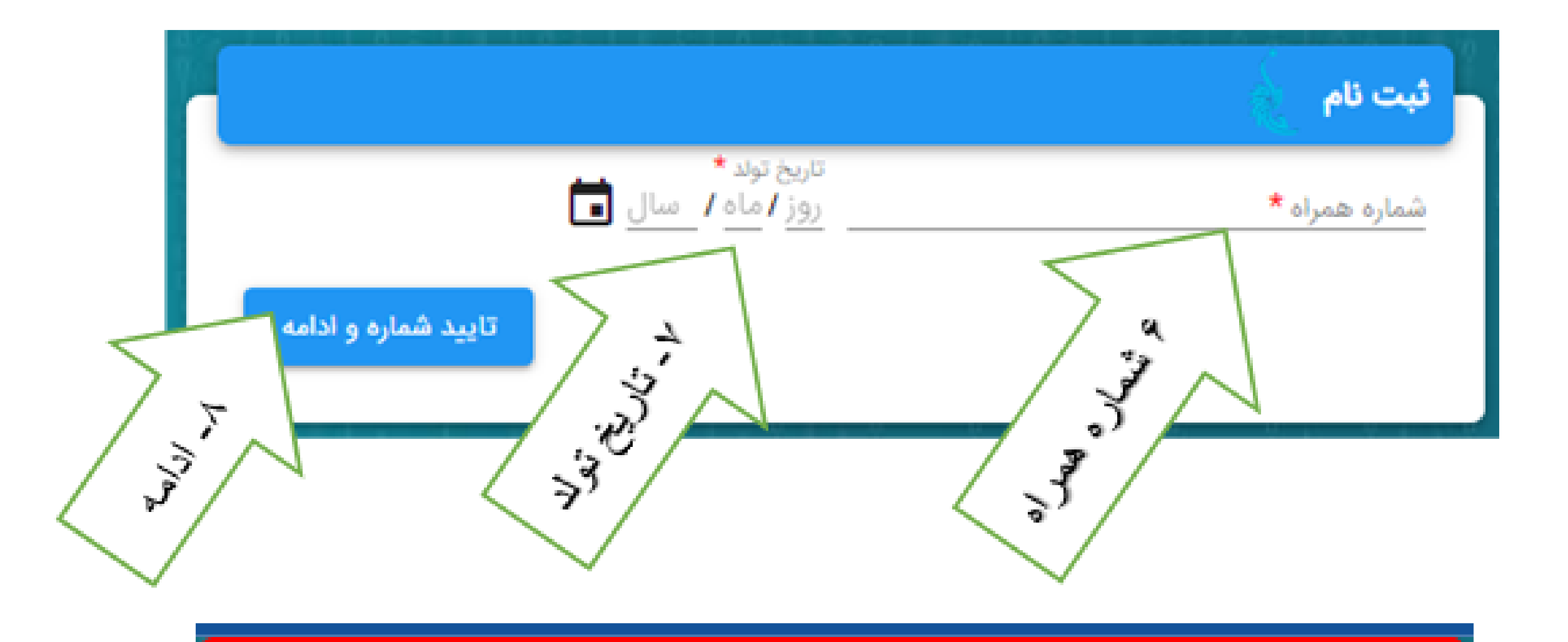

شماره همراه ارسال شده نامعتبر است، لازم است شماره همراه به نام متقاضى باشد

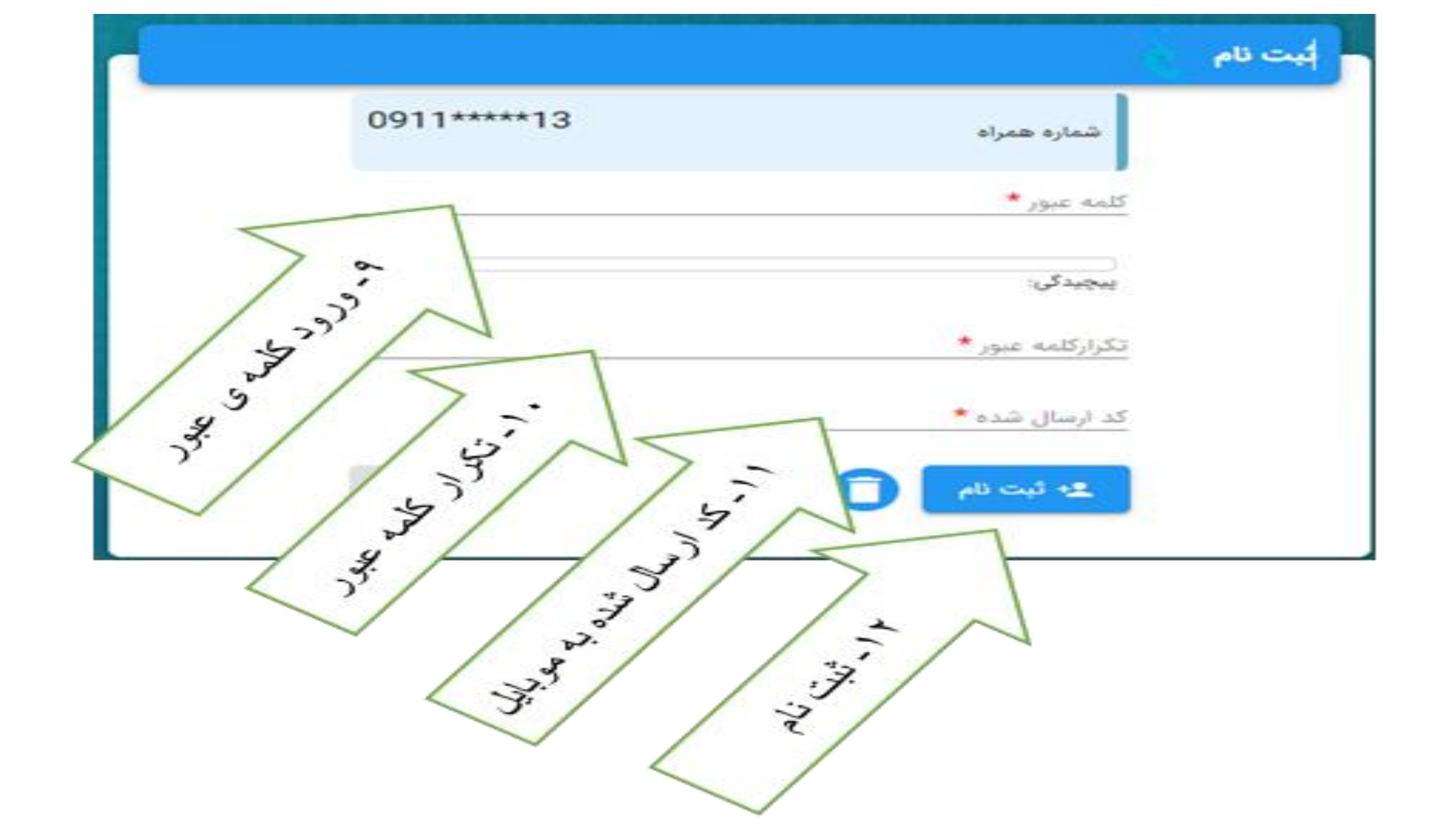

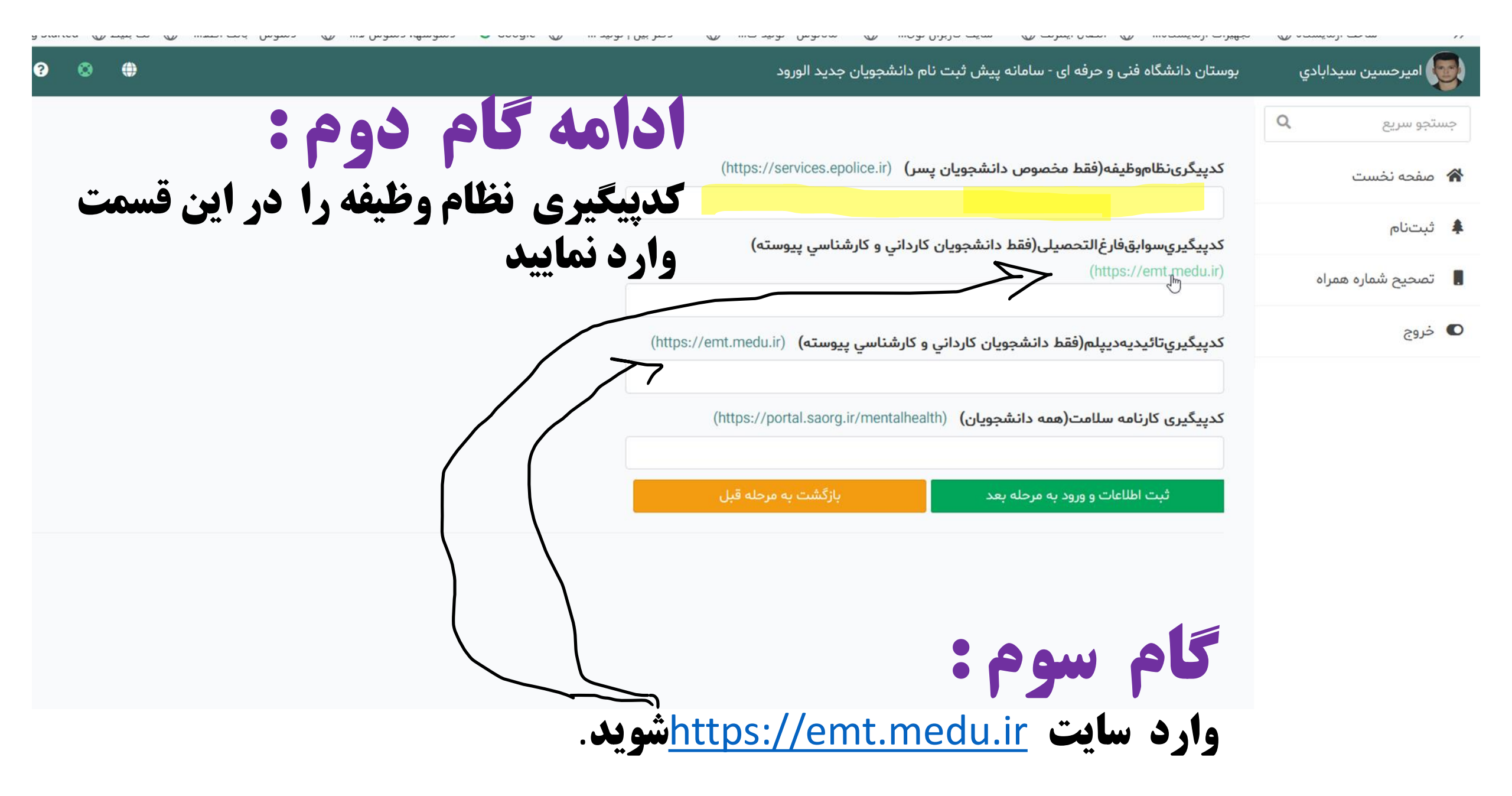

| <            | سامانه رشت      | Ġ doc ്ര   | د کر <b>G</b> | ن 🔓 وار        | أموزش     | آموزش 🥮             | تبديل ذ G     | آموزش 🗑          | 503 Servic | نحوہ ی 🛄        | (i) Server | انتقال - 🥑     | آموزش <mark>ال</mark> ا | نحوه ان 🔋     | دانشگا 👌 | دانشگا 👌        | ₽ ×       | > +        | $\sim$   | _                               | ð | ×        |
|--------------|-----------------|------------|---------------|----------------|-----------|---------------------|---------------|------------------|------------|-----------------|------------|----------------|-------------------------|---------------|----------|-----------------|-----------|------------|----------|---------------------------------|---|----------|
| $\leftarrow$ | $\rightarrow$ C |            |               |                | nttps://e | emt. <b>medu.ir</b> |               |                  |            |                 |            |                |                         |               |          |                 | 5         | 22         |          | $\bigtriangledown$ $\checkmark$ | ٩ | $\equiv$ |
| 6            | Getting Started | ک بلیط 🕀 ا | 💮 ï           | , - بانک اطلا. | دمنوش     | ں لا 💮              | منوشها، دمنوش | G Goo <u>o</u> د | gle        | کتر بین   تولید | ى<br>س     | انوش - تولید ک | 🕀 مانا                  | ت کاربران نوی | ا 🕀 سايت | 🖨 اتصال اینترنت | مایشگاه ( | تجهیزات آز | ایشگاه 🕀 | ساخت آزما                       |   | $\gg$    |

🏠 صفحه اصلی 🚺 ثبت نام تاییدیه تحصیلی 🖬 پیگیری وضعیت تاییدیه 🖃 راهنمای ثبت نام ? سوالات متداول 📕 راهنمایی انتخاب نظام

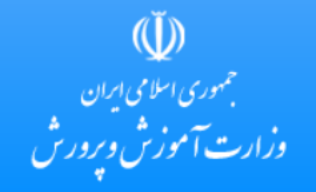

۸ ال۵:۱۰ ق.ظ (۵) اله اله (۵) ۲۵ ما ۲۵ م.

## سامانه تاييديه مدارك تحصيلي

در این سامانه متقاضیان تاییدیه مدارک با درج مشخصات فر دی و مشخصات مدرک تحصیلی خود از منطقه آموز ش و پرور ش صادر کننده مدرک، برای دانشگاه یا هر ساز مان استعلام گیرنده تقاضای استعلام مدرک تحصیلی نمایند.

پس از انجام مراحل ثبت در خواست، شماره پیگیری صادر می شود که به صورت پیامک بر ای موبایل متقاضی ار سال می شود. متقاضی می تواند از طریق گزینه پیگیری تاییدیه تحصیلی آخرین وضعیت در خواست خود را مشاهده کند.

این در خواست در مناطق آموز ش و پرور ش برر سی می شود و در صورت وجود و صحت مدرک تحصیلی متقاضی، بر اساس مدارک و مستندات موجود در آموز ش و پرور ش گواهی تاییدیه

مدرک تحصیلی مورد نظر را صادر می نماید. این تاییدیه مدرک به صورت الکترونیک برای استعلام گیرنده ار سال می شود.

مدارک موجود شامل دو مدرک تاییدیه تحصیلی و سوابق فارغ التحصیلی(ریز نمرات و محلهای تحصیل) است که برای ثبت نام در دانشگاهها و مراکز آموزش عالی و کلیه ساز مانهای استعلام گیرنده صادر می شود و مبلغ دریافتی از متقاضی برای هر مدرک بیست دو هزار صد و ده تومان است.

> پیگیری مدرک تحصیلی راهنمایی ثبت نام ثبت نام مدرک تحصیلی

QL

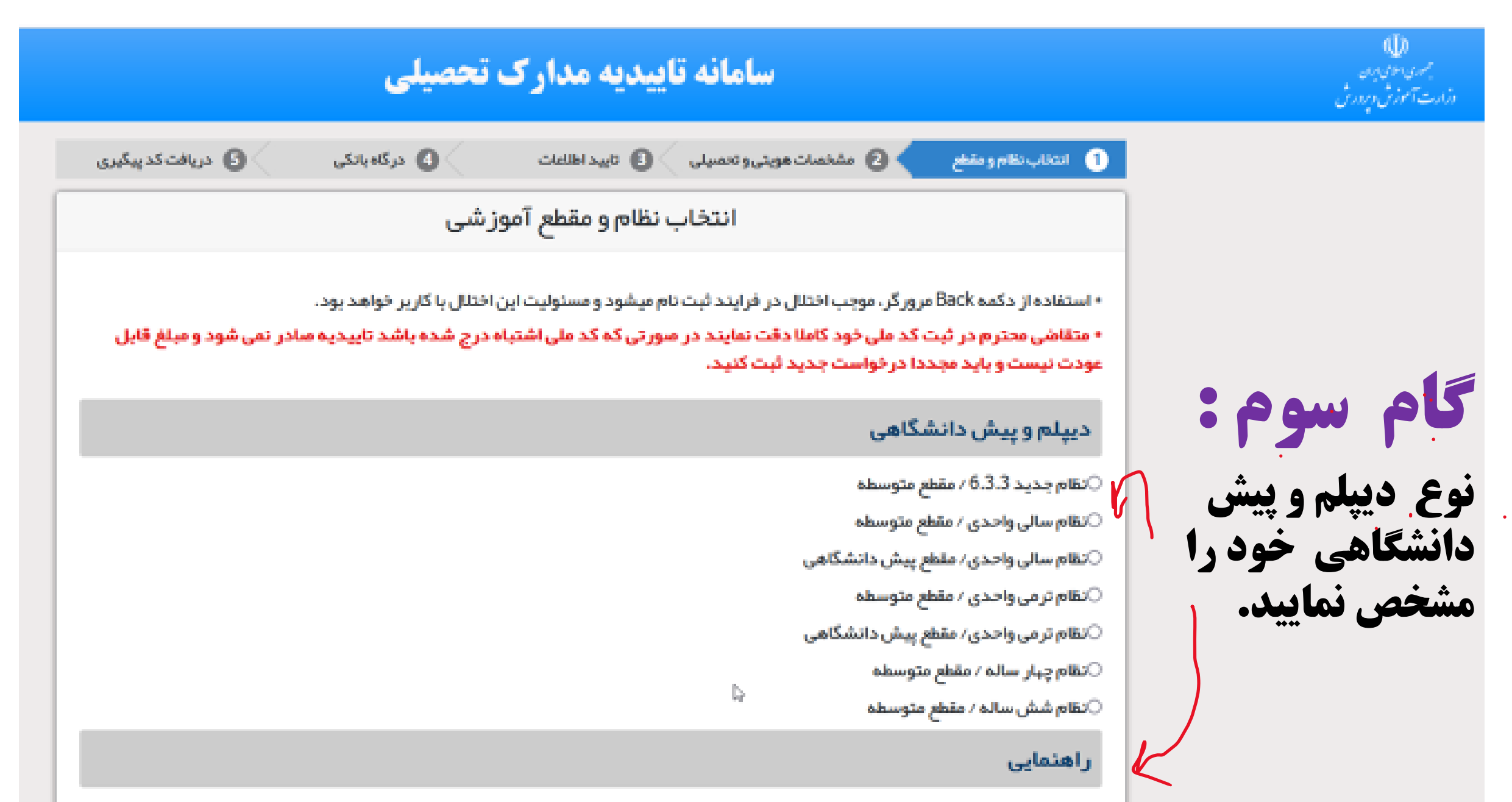

⊂دور ه سه ساله متوسطه اول ∕نظام جدید

![](_page_15_Picture_0.jpeg)

6

○دوره شش ساله ابتدایی⁄نظام قدیم

○دوره شش ساله ابتدایی⁄نظام جدید

⊂دوره پنج ساله ابتدایی∕نظام قدیم

### ابتدایی

○دوره سه ساله راهنمایی⁄ نظام قدیم

◙دوره سه ساله متوسطه اول ∕نظام جديد

#### راهنمایی

⊖نظام چہار سالہ ⁄ مقطع متوسطہ ⊖نظام شش سالہ ⁄ مقطع متوسطہ

دیپلم و پیش دانشگاهی

○نظام جديد 6.3.3 / مقطع متوسطه

○نظام سالی واحدی ⁄ مقطع متوسطه

○نظام تر می واحدی ⁄ مقطع متوسطه

○نظام سالی واحدی⁄ مقطع پیش دانشگاهی

⊖نظام تر می واحدی∕ مقطع پیش دانشگاهی

|                                                                                 | ساما                                                                                                 | <b>نه تاییدیه مدارک ت</b>                      | حصيلى                       |                    |
|---------------------------------------------------------------------------------|----------------------------------------------------------------------------------------------------|------------------------------------------------|-----------------------------|--------------------|
| 1 انتخاب نظام و مقطع                                                            | 2 مشخصات ہویتی و تحصیلی                                                                              | 3 تاييد اطلاعات                                | درگاه بانکی 4               | 5 دریافت کد پیگیری |
| نوع مدرک                                                                        |                                                                                                    |                                                |                             |                    |
| ©تاییدیه تحصیلی (دانشگاه ها<br>برای دانشگاه ها تاییدیه تحصیلر                   | + سایر سازمانها) <b>?؟</b><br>ب و سوابق فارغ التحصیلی هر دو ضروری ان<br>بله کاف است متوضیحات تابیدید | صوابق فارغ ا<br>ست <u>توضیحات سوابق تحصیلی</u> | التحصيلی(ويژه دانشگاه ها) ? |                    |
| برای سایر سارمانها تاییدیه نخص                                                  |                                                                                                    |                                                |                             |                    |
| برای شایر شارمانیا تاییدیه نخص<br>اطلاعات هویتی متقاض                           | ىي                                                                                                   |                                                |                             |                    |
| برای سایر سارمانها تاییدیه نخص<br>اطلاعات هویتی متقاض<br>ملیت<br>۲انتخاب نمایید | یی دی یونید یونید                                                                                    |                                                | شماره شناسنامه              | م                  |
| برای سایر سارمانه ناییدیه نخص<br>اطلاعات هویتی متقاض<br>ملیت<br>نام<br>نام      | یی دی دی ہے۔<br>یی<br>کد ملی<br>نام خانوادڈ                                                          | گی                                             | شماره شناسنامه<br>نام پدر   |                    |

## اطلاعات فارغ التحصيلي متقاضى

نظام آموز شی

متوسطه اول

استان فارغ التحصيلى

🔻 ---انتخاب نمایید---

سال فارغ التحصيلى

🔻 ---انتخاب نمایید---

مقطع آموزشي

متوسطه اول

منطقه فارغ التحصيلی ---انتخاب نماييد---

نوبت فارغ التحصيلى

▼ ---انتخاب نمایید---

رشته فارغ التحصيلى

💌 1030 دورہ متوسطہ اول

مدرسه فارغ التحصيلى

| مشخصات استعلام گیرنده                                    |                                            |                                  |
|----------------------------------------------------------|--------------------------------------------|----------------------------------|
| استان استعلام گیر نده<br>•انتخاب نمایید                  | نوع استعلام گیرنده<br>انتخاب نمایید        | استعلام گیرنده<br>۲انتخاب نمایید |
| <b>عنوان استعلام گیرنده</b><br>بطور مثال: دانشـگاه تهران | <b>شناسه ملی شرکت</b><br>یک کد 11 رقمی است |                                  |

قبلی ادامه >> گام بعدی

![](_page_18_Picture_0.jpeg)

![](_page_18_Picture_2.jpeg)

![](_page_19_Picture_0.jpeg)

## سامانه تاییدیه مدارک تحصیلی

#### راهنمای سامانه

## پیش نیاز های ثبت نام:

- در دست داشتن اقلام اطلاعاتی گواهینامه فارغ التحصیلی
  - داشتن شماره تلفن همراه
- مشخص بودن دانشگاه و یا ساز مان استعلام گیرنده تاییدیه تحصیلی
  - داشتن کارت بانکی و رمز دوم جہت پر داخت الکتر ونیکی
- B

#### نحوه استفاده از سامانه :

برای دریافت فایل راهنمای کاربری با فرمت PDF، "راهنمایی سامانه" را کلیک کنید

### گام های ثبت در خواست تاییدیه :

- گام اول : انتخاب نظام و مقطع آموز شی
- گام دوم : مشخصات هویتی و تحصیلی
  - گام سوم : تائید اطلاعات
  - گام چہارم: درگاہ بانکی
  - گام پنجم : دریافت کد پیگیری

![](_page_20_Picture_0.jpeg)

| Taiidie.pdf - Adobe Acrobat Pro DC (64-bit)                                                                                                    | - 0              | ×              |
|----------------------------------------------------------------------------------------------------|------------------|----------------|
| File Edit View E-Sign Window Help                                                                                                    |                  |                |
| Home Tools چ form4.5 form1.1 F-moafi فرم پذیر Farhang فرم پذیر Taibiatb porsesh فرم پذیر ۲۰۰۰ Taibide.p × <>                                   | 🖡 Si             | gn In          |
| $\square \land \land \land \blacksquare \bigcirc \bigcirc \land \land \land \land \land \land \land \land \land \land \land \land \land \land$ | <b>%</b> 🖂       | ] <b>Q</b>     |
| هدف                                                                                                    |                  | 0              |
| هدف از ارائه این کار ارائه خدمات اطلاعات فارغالتحصیلان به سازمانها و مؤسسات دولتی و دانشگاهها است که                                           |                  | Po             |
|                                                                                                    |                  | B.             |
| مایلند در مورد اعتبار مدرک تحصیلی ارائهشده از طرف کارمندان و یا دانشجویان خود اطمینان حاصل کنند.                                               |                  |                |
|                                                                                                    |                  |                |
| پیش نیازهای ثبت نام                                                                                                    |                  | E.             |
| ۲ در دست داشتن اقلام اطلاعاتی گواهینامه فارغ التحصیلی                                                                                          |                  | <u>a</u>       |
|                                                                                                    | 1                | Po             |
| <ul> <li>• داستن سماره تلفن همراه</li> <li>• • داستن سماره تلفن همراه</li> </ul>                                                               | - 1              | < <b>€</b> 0   |
| $\checkmark$ مشخص بودن دانشگاه و یا سازمان استعلام گیرنده تاییدیه تحصیلی                                                                       |                  | B              |
| داشتن کارت بانکی و رمز دوم جهت پرداخت الکترونیکی                                                                                               |                  |                |
|                                                                                                    |                  | :Dit           |
| فرايند ثبت درخواست 💦 🛌                                                                                                    |                  |                |
|                                                                                                    |                  | U              |
| فرایند در حواست دارای پنج مرحله به شرح زیر است :                                                                                               |                  | ۲              |
|                                                                                                    |                  | 8              |
|                                                                                                    |                  | <br> →         |
|                                                                                                    | ا ق.ظ<br>۱۴۰۱/۰۱ | •:0F<br>V/•0 6 |

| 🛃 Taiidi | e.pdf - Adobe A | crobat l | Pro DC (64-bit)                                                                     |              |                  |               |                    |                        |                      |                      |                  |                 |                         | -   | đ         | ×            |
|----------|-----------------|----------|-------------------------------------------------------------------------------------|--------------|------------------|---------------|--------------------|------------------------|----------------------|----------------------|------------------|-----------------|-------------------------|-----|-----------|--------------|
| File Ed  | it View E-Si    | gn Wir   | dow Help                                                                            | 6            |                  |               |                    | - 11.0                 |                      |                      | 1                |                 |                         |     |           |              |
| Hom      | e loois         | Ş        | form4.5                                                                             | form1.1      | F-moafi          | فرم پڏير      | Farhang            | larbiatb               | porsesh              | فرم دس               | ساختار           | laiidie.p × × × | $\langle \cdot \rangle$ | ÷   | Sign      | i In         |
|          | ተ ዋ             |          | ୍                                                                                   | $\bigcirc$   | € / 6            | N 🖑           | $\ominus$ $\oplus$ | 104% 🔹 🔛 🕻             |                      | De Orie              | D 🛈 🗘            |                 |                         | Ĉ,  | $\bowtie$ | 6            |
|          |                 |          |                                                                                     |              |                  |               |                    |                        | • E .                |                      |                  |                 |                         |     |           | 0            |
|          |                 |          |                                                                                     |              |                  |               |                    | ىي                     | طع اموزت             | لام و مق             | انتخاب نظ        | گام اول :       |                         |     |           |              |
|          |                 |          |                                                                                     |              |                  |               | . 1 .              | 1st ml - 1 - 1         | ÷ 1 1                |                      | کار آر ا         | A. I. Har       |                         |     |           | 6            |
|          |                 |          |                                                                                     |              |                  |               | تماييد.            | ح رير التحاب           | هاید را به سر        | للحصيل سد            | که در آن قارعال  | نظام أمورسي     |                         |     |           | В,           |
|          |                 |          | T .                                                                                 |              |                  |               |                    |                        |                      |                      |                  |                 |                         |     |           |              |
|          |                 |          | ن از ان فارغ                                                                        | ٬ دانش اموزا | تحصیلی ۹۸–۹۷     | دادماه سال    | ست که از خر        | موزشی فعلی ا           | سطه: نظام            | ۲-۱ متود             | م جديد ٢-        | بط              |                         |     |           | Ð            |
|          |                 |          | هم، يازدهم و                                                                        | از طی پایه د | واردشده و پس ا   | دوم متوسطه    | نهم به دوره        | ز قبولی در پایه        | ں آموزان پس          | ین نظام دانش         | ىيل شدەاند. در ا | تحم             |                         | 1.3 |           |              |
|          |                 |          |                                                                                     |              | له دريافت مې کن  | بلہ دواز دوسا | ، گراهینامه در     | ، شته مربوطه           | واحدهای در س         | گذراندن کلیه         | دهم، در صمرت آ   | دمازد           |                         |     |           | <u>(</u> lee |
|          |                 |          |                                                                                     |              |                  |               |                    | <u>ی</u> ( ۲۰۰۰ مربو ک |                      |                      |                  |                 |                         |     |           | B            |
| Þ        |                 |          | فارغالتحصيل                                                                         | موزان از آن  | ن گروه دانش آه   | سال ۸۱ اولير  | است که از          | ں از نظام فعلی         | لام أموزشى قبا       | <b>ددی :</b> نظ      | م سالی واد       | نظ              |                         |     | •         | č0           |
|          |                 |          | و در خردادماه                                                                       | اه أغازشده و | دروس از مهرم     | ىدى أموزش     | ظام سالی وا۔       | داشتهاند. در ن         | فارغالتحصيلي         | ۱۰ نیز امکان         | د و تا سال ۳۹۹   | شدنا            |                         |     |           | G            |
|          |                 |          |                                                                                     |              |                  |               |                    | ی دو دوره              | ام آموزشی دارا       | <u>م</u> شد. این نظا | مه سال صادر می   | كارنا           |                         |     |           | Þ            |
|          |                 |          | طی سه سال                                                                           | ل واردشده و  | این نظام اَموزشی | راهنمایی به ا | از طی دورہ ،       | ش آموزان پس            | <b>ىتوسىطە :</b> دان | لی واحدی ه           | نظام ساا         |                 |                         |     |           | i            |
|          |                 |          | آموزش مدرک دیپلم دریافت می کردند. طول تحصیل از اول ابتدایی تا اخذ دیپلم ۱۱ سال است. |              |                  |               |                    |                        |                      |                      |                  |                 | Ū                       |     |           |              |
|          |                 |          | دارای مدرک                                                                          | التحصيلان    | ست و فقط فارغ    | یک سال ا      | بشدانشگاهی         | <b>هی :</b> دوره پ     | ، پیشدانشگ           | مالى واحدى           | نظام س           |                 |                         |     |           | •            |
|          |                 |          |                                                                                     |              | سی کردند.        | هی ثبتنام .   | در پیشدانشگا       | دانشگاه بودند ه        | امه تحصیل در         | که مایل به اد        | متوسطه ک         |                 |                         |     |           | 8            |
|          |                 |          | آممزان از آن                                                                        | گ مہ دانش    | الس              | ب بود و از    | و سالي واحد        | قا از نظاه             | ن نظام أمهز ش        |                      | امترمي واح       | نظا             |                         |     |           | <u> </u>     |
|          |                 |          | ישפריט יר יט                                                                        | فروه فالشن   | Jug ( ) ( )      | J J - J. C    | ا سنی واشده        | ی عبن از عــ           |                      | <u> </u>             |                  |                 |                         |     |           | ->           |

۱۰:۵۳ ق.ظ ۲۸ (۱۰۰۵ ای اله اله اله مع ما ۱۴۰۱/۰۷/۰۵ (۱۴۰۱/۰۷/۰۵

P 🖬 🛄 🗭 📜 💼 🛈 😢 📦 🖬 🙋 × P C 🕹 🚱 w ×

| Taiidie.pdf - Adobe Acrobat Pro DC (64-bit)                                                                                                    |   | - r | D         | ×    |
|----------------------------------------------------------------------------------------------------|---|-----|-----------|------|
| File Edit View E-Sign Window Help                                                                                                    | 0 |     | c.        |      |
| المالي المالي ال | 0 | ÷ : | Sign      | In   |
|                                                                                                    |   | Ĉ,  | $\square$ | 6    |
|                                                                                                    |   |     |           | 0    |
| معام کرمی واحدی . آین نظام آمورشی قبل از نظام سالی واحدی بود و از سال ۲۱ اولین دروه دانس آموران از آن                                                                                                    |   |     |           |      |
| فارغالتحصیل شدند و تا سال ۱۳۹۵ نیز امکان فارغالتحصیلی داشتهاند. در نظامترمی واحدی، ترم اول از مهر تا دیماه و ترم دوم از                                                                                                    |   |     |           | ĽO   |
| بهمنماه تا خرداد و ترم تابستان از تیرماه تا شهریور است این نظام آموزشی دارای دو دوره تحصیلی است.                                                                                                    |   |     |           | Б, î |
| نظام سالی ترمی واحدی متوسطه : دانش آموزان پس از طی دوره راهنمایی به این نظام آموزشی واردشده و طی سه                                                                                                    |   |     |           |      |
| سال آموزش مدرک دیپلم دریافت می کردند. طول تحصیل از اول ابتدایی تا اخذ دیپلم ۱۱ سال است.                                                                                                    |   |     |           |      |
| <b>نظام سالی واحدی پیش دانشگاهی :</b> دوره پیش دانشگاهی مانند شیوه ترمی است لکن دوره پیش دانشگاهی دو ترم                                                                                                    |   |     |           | U×   |
| است و فقط فارغالتحصیلان دارای مدرک متوسطه که مایل به ادامه تحصیل در دانشگاه بودند در پیشدانشگاهی ثبتنام                                                                                                    |   |     |           | Cre  |
| می کردند.                                                                                                    |   |     |           | B    |
| نظام چهارساله متوسطه : این نظام آموزشی از سال ۵۳ آغاز شد و از سال ۵۶ اولین گروه از دانش آموزان در آن                                                                                                    |   |     | 4         | č0   |
| فارغالتحصیل شدند و تا سال ۲۹ نیز ادامه داشت. این نظام به صورت پایه ای بود و دانش آموزان پس از دوره راهنمایی به دوره                                                                                                    |   |     |           | Ca   |
| متوسطه وارد میشدند . در هرسال باید تمام دروس آن سال را قبول میشدند و اگر تا تابستان موفق به قبولی نمیشدند بایستی آن                                                                                                    |   |     |           |      |
| پایه را تکرار کنند. و پس از قبولی پایه چهارم به دانش آموزان گواهینامه دیپلم ارائه میشد.                                                                                                    |   |     | 1         | 7    |
| <b>نظام شش ساله متوسطه :</b> ابن نظام آموزش از ابتدای آموزش متوسطه در ایران آغاز شد و تا سال ۱۳۵۶ دانش آموزان                                                                                                    |   |     |           |      |
|                                                                                                    |   |     |           | D    |
| در آن قارعالتحصیل شدند آین نظام به صورت پایهای بود و دانش آموزان پس از دوره شش ساله ابتدایی به دوره شش ساله متوسطه                                                                                                    |   |     |           |      |
| وارد میشدند . در هرسال باید تمام دروس ان سال را قبول میشدند و اگر تا تابستان موفق به قبولی نمیشدند بایستی ان پایه را<br>-                                                                                                    |   |     |           | Ø    |
| تکرار کنند. و پس از قبولی پایه ششم به دانش آموزان گواهینامه دیپلم ارائه میشد.                                                                                                    |   |     |           | 8    |
|                                                                                                    |   |     |           |      |
|                                                                                                    |   |     |           | 1.   |

单 🖬 🙋

٨

P

×

w

S 🔹 😒

P 🖬 🛄 🗭 📜 🛍 🗯 🕼

| Taiidie.pdf - Adobe Acrobat Pro DC ( | (64-bit)           |                     |                     |                        |                                    |                      |                       |                          |             |     |   | -  | D    | ×    |
|--------------------------------------|--------------------|---------------------|---------------------|------------------------|------------------------------------|----------------------|-----------------------|--------------------------|-------------|-----|---|----|------|------|
| Home Tools - f                       | form4.5 form1.1    | F-moafi             | فرم پذیر            | Farhang                | Tarbiatb                           | porsesh              | فرم دس                | ساختار                   | Taiidie.p × | < > | ? | Å. | Sigr | ı In |
| 🖹 🕁 🕈 🖶 🗨                            | •                  | ۵ / ۵               | ▶ @ e               | ) 🕂 IFO                | х <b>т</b> 🛱 т                     |                      | l dr. 🖒               | Ū Ū                      |             |     |   | 2  |      | Q    |
|                                      |                    | · · ·               |                     |                        |                                    |                      |                       |                          |             |     |   |    |      | 0    |
|                                      |                    |                     | موزشى               | ی نظامهای آ            | جدول راهنما;                       |                      |                       |                          |             |     |   |    |      |      |
|                                      | U                  | ویژگی&              |                     | سال أخرين              | سال پايان                          | سال شروع             | أموزشى                | نظام أ                   | 1           |     |   |    |      | Ľ    |
|                                      |                    |                     |                     | گروه                   | فارغالتحصيلي                       | فارغالتحصيلي         |                       |                          |             | - 8 |   |    |      | Ę    |
|                                      | به/ واحدى          | و دوازدهم/ ۳ سال    | پایه دهم، یازدهم    | ادامه دارد             | ادامه دارد                         | 1398                 | سطه ۲-۳-۶             | نظام جديد متو            |             | - 8 |   |    |      | E    |
|                                      | اله /سالي واحدي    | سوم متوسطه/۳ سا     | پايه اول ، دوم و    | 1299                   | 1397                               | ۱۳۸۱                 | متوسطه                | نظام سالی                |             | - 8 |   |    |      |      |
|                                      | .ى*                | ۱ ساله /سالی واحد   | پیشدانشگاهی /       | 14                     | ۱۳۹۸                               | ۱۳۸۲                 | پیشدانشگاهی           | واحدى                    |             | - 8 |   |    |      | Ī    |
|                                      | اله /ترمي واحدي    | سوم متوسطه/۳ سا     | پايه اول ، دوم و    | 1729                   | 1341                               | 1878                 | متوسطه                | نظامترمي                 |             |     |   |    |      | 6    |
|                                      | دى                 | ۱ ساله / ترمی واح   | پیشدانشگاهی /       | 129.                   | 1882                               | 1875                 | پیشدانشگاهی           | واحدى                    |             |     |   |    |      |      |
|                                      |                    | ، متوسطه / ۴ ساله   | پايه اول تا چهارم   | 1778                   | 1375                               | ١٣٥٣                 |                       | نظام ۴ ساله              |             | - 8 |   |    |      | Ľ    |
| •                                    |                    | / ۶ ساله            | پايه اول تا ششم     | 1808                   | 1302                               | 1821                 |                       | نظام ۶ ساله              |             | - 8 |   |    | •    | Ĕ    |
|                                      | ی درس ها مشخص      | در خرداد نتیجه نهای | خردادماه در کارنامه | <i>ن</i> داده می شود و | هرماه تا خرداد أموزش               | ل سال تحصیلی از م    | واحدی درسها در طو     | *در نظام سالی            | -           |     |   |    |      | C    |
|                                      |                    |                     |                     |                        |                                    |                      |                       | مىشود.                   |             | - 8 |   |    |      |      |
|                                      | ارنامه نتيجه نهايى | و پایان هر ترم در ک | اه تا شهريور است. و | م تابستان از تیرم      | ز بهمن ت <mark>ا</mark> خرداد و تر | تا دىماه و ترم دوم ا | امل ترم اول از مهرماه | **نظامترمی شا            |             | - 8 |   |    |      | Ę    |
|                                      |                    |                     |                     |                        |                                    |                      | ن میشود.              | درسه <mark>ا</mark> مشخص |             | - 8 |   |    | 11   | į    |
|                                      |                    |                     |                     |                        |                                    |                      |                       |                          |             | - 8 |   |    | н.   |      |
|                                      | کنید.              | بعدی » را کلیک      | مه «تائید / گام ب   | بت نموده و دک          | نصویر بالای آن ث <u></u>           | د کد امنیتی را از ز  | ، نظام أموزشي خو      | پس از انتخاب             |             | - 8 |   |    |      |      |
|                                      |                    |                     |                     |                        |                                    |                      |                       |                          |             |     |   |    |      |      |
|                                      |                    |                     |                     |                        |                                    |                      |                       |                          |             |     |   |    |      |      |

گام دوم : مشخصات هویتی و تحصیلی

🛃 🔎 💶 🚾 😍 🔇

 $\sim$ 

|→

ماندا ق.ظ 🖘 🏟 مفا 🖍 🔦 م

مشخصات شناسنامه ای و تحصیلی خود را بر اساس اطلاعات موجود در مدرک تحصیلی خود درج کنید.

📦 🗱 🕝

📕 🔎 🖬 🔲 💭 🐂 💼 </u> 🕵

| File E | lie.pdf - Adobe<br>dit View E-S | Acrobat I<br>Sign Wir | Pro DC (64-bit)<br>ndow Help |                 |               |                |                 |                    |                |                 |                   |             |     | _ | Ō               |                                  |
|--------|---------------------------------|-----------------------|------------------------------|-----------------|---------------|----------------|-----------------|--------------------|----------------|-----------------|-------------------|-------------|-----|---|-----------------|----------------------------------|
| Hom    | ne Tools                        | Ş                     | form4.5                      | form1.1         | F-moafi       | فرم پذیر       | Farhang         | Tarbiatb           | porsesh        | فرم دس          | ساختار            | Taiidie.p × | < > | ? | S               | ign In                           |
| B      | 🗘 ጥ                             |                       | $\odot$                      | $\bigcirc$      | ۶/6           | • 🖑            |                 | Tax. • 🛱 •         | ₩<br>↓         | D Day           | D 🗇 🕄             |             |     | Ĝ | 2 🖂             | 3 (                              |
|        |                                 |                       |                              | رورش<br>پر      | وزارت آموزش   |                |                 |                    | ى              | تاييديه تحصيل   | سامانه درخواست    | راهنمای ،   |     |   |                 | (                                |
| H      |                                 | L                     |                              |                 |               |                |                 |                    | Ĺ              | درگاہ بانکی     | ام چهارم : ا      | گ           |     |   |                 | Ę                                |
| H      |                                 |                       |                              | . در صورت تائيد | پرداخت نمایید | رمزد مربوطه را | تبانکی خود کا   | با استفاده از کار. | ی وارد میشود   | گاه پرداخت بانک | این مرحله به در   | در          |     |   |                 | E                                |
|        |                                 |                       |                              |                 |               |                |                 |                    | شد.            | دی وارد خواهید  | داخت به مرحله بع  | پرە         |     |   |                 | 4                                |
| •      |                                 |                       |                              |                 |               |                |                 |                    | یگیری          | ریافت کد پ      | ام پنجم : در      | گ           |     |   |                 |                                  |
|        |                                 |                       |                              |                 | هر میشود .    | یه تحصیلی ظاہ  | ، درخواست تأييد | ىراە با كد پيگيرى  | شده و بانکی هم | به اطلاعات وارد | ں از پرداخت ، کلی | پس          |     |   |                 | <ul> <li>▲</li> <li>Ē</li> </ul> |
|        |                                 |                       |                              |                 |               |                | د خود نگهدارید  | را چاپ کرده و نز   | »» ، این صفحه  | «چاپ اطلاعات    | کلیک روی دکمه     | ل ا         |     |   | ► <sub>11</sub> | •                                |
|        |                                 |                       |                              |                 |               |                |                 |                    |                |                 |                   |             |     |   |                 | ie<br>r                          |
|        |                                 |                       |                              |                 |               |                |                 |                    |                |                 |                   |             |     |   | ١.              | Ē                                |
|        |                                 |                       |                              |                 |               |                |                 |                    |                |                 |                   |             |     |   |                 | G                                |
|        |                                 |                       |                              |                 |               |                |                 |                    |                |                 |                   |             |     |   |                 |                                  |

![](_page_26_Figure_0.jpeg)

| آموزش 🍃 وارد کر G می G doc      | 503 Sei آموزش 🚱 تبدیل 🖥 آموزش 🟁     | vic 🛄 نحوه د 🛄 Server     | ا: 🔋 آموزش 🎙 انتقال 🍳                            | ن 👌 دانشگ 🦄 نحوه              | ية سامانه 🖗 × دا                             | + < سامانه 🖗           | ~ — d                           | 7 ×              |
|---------------------------------|-------------------------------------|---------------------------|--------------------------------------------------|-------------------------------|----------------------------------------------|------------------------|---------------------------------|------------------|
| $\leftarrow \rightarrow$ G O    | https://bustan.tvu.ac.ir/Home/Index | (                         |                                                  |                               |                                              | 5                      | $\bigtriangledown$ $\checkmark$ | €                |
| طلا 💮 تک بلیط 💮 Getting Started | 🛚 دمنوشها، دمنوش لا 🕀 دمنوش - بانک  | دکتر بین   تولید 💮 Google | مانانوش - تولید ک                                | سایت کاربران نوی              | 💮 اتصال اینترنت 🕀                            | تجهیزات آزمایشگاه      | ساخت آزمایشگاه 🕀                | >>               |
| • • •                           |                                     |                           | ان جدید الورود                                   | ، پیش ثبت نام دانشجویا        | فنی و حرفه ای - سامانه                       | بوستان دانشگاه و       | يرحسين سيدابادي                 | ام               |
|                                 |                                     |                           |                                                  |                               |                                              |                        | مريع و                          | جستجو            |
|                                 |                                     |                           | (https://services.epoli                          | ce.ir) <b>(دانشجویان پسر</b>  | وظيفه(فقط مخصوص                              | کدہایگرینظامو          | عه نخست                         | 🖌 صف             |
|                                 |                                     |                           | ارشناسي پيوسته)                                  | . دانشجویان کارداني و کا      | بقفارغالتحصيلى(فقط                           | کدپیگیريسواب           | ىنام                            | 🜲 ثبت            |
|                                 |                                     |                           |                                                  |                               | (https://                                    | /emt.medu.ir)          | حیح شمارہ همراہ                 | ق تصد            |
|                                 |                                     | (https                    | s://emt.medu.ir) (ی پیوسته                       | ویان کارداني و کارشناسې       | ديەديپلم(فقط دانشج                           | كدپيگيريتائيد          | 3                               | 🖸 خرو            |
|                                 |                                     |                           | (https://portal.saorg.ir/<br>بازگشت به مرحله قبل | 'mentalhealth) (نجویان<br>بعد | امه سلامت(همه دانش<br>طلاعات و ورود به مرحله | کدپیگیری کارن<br>ثبت ا |                                 |                  |
|                                 | <u>https</u> شويد.                  | s://portal.s              | aorg.ir/m                                        | entalhea                      | <b>چھار</b><br>یت <u>hth</u>                 | <b>گام</b><br>وارد سا  |                                 |                  |
|                                 | P 🖬 🛛                               | 0 📮 🖻 🛛 🔇                 | . 🥶 🖬 🙋 🗖                                        | P 💶 💶                         | 😍 💩 😔                                        | ^ <b>©</b>             | ق.ظ<br>/۴۹ (۱۴۹۱) 🛜 🛱 FA        | 1•:08<br>•V/•0 6 |

![](_page_28_Picture_0.jpeg)

© تمام حقوق محفوظ بر ای سازمان امور دانشجویان وز ارت علوم، تحقیقات و فناوری است.

فا FA

豪 🕼 🐌

۱۰:۵۶ ق.ظ ۱۴۰۱/۰۷/۰۵ 6

https://portal.saorg.ir/registration-the-applicant/?redirect\_to=/mentalhealth/&reauth=1

Ω

.

![](_page_29_Figure_0.jpeg)

![](_page_29_Picture_1.jpeg)

بعدى

## از طریق پورتال سازمان امور دانشجویان و از صفحه اصلی سایت، بر روی گزینه ثبت نام موجود در سمت راست بالای صفحه یا گزینه ثبت نام موجود در بخش ثبت نام وسط صفحه، کلیک نمایید. (تصویر ۱)

![](_page_30_Figure_1.jpeg)

![](_page_31_Figure_0.jpeg)

تصویر ۱-نمایش پورتال، ثبت نام

سیستم، صفحه قوانین و مقررات رالانمایش می دهد. پس از مطالعه و پذیرش قوانین، با انتخاب گزینه "با قوانین گفته شده موافق هستم" ادامه فرم به شما نمایش داده می شود. (تصویر ۲)

![](_page_32_Picture_1.jpeg)

×

![](_page_32_Picture_2.jpeg)

#### 🖬 اطلاع رسانی فرایندها خدمات سوالات متداول تقویم آزمون زبان 🔍

### متقاضى گرامى، لطفا مطالب زير را با دقت مطالعه بفرماييد:

- 1. این روال ثبت نام، مربوط به دانشجویان و دانش آموختگان ایرانی دانشگاههای داخل و خارج از کشور است. دانشجویان غیر ایرانی شاغل به - اُحصیل در ایران، از طریق صفحه انگلیسی سامانه اقدام به ثبت نام نمایند
- 2. ثبت نام در سامانه، نيازمند داشتن آدرس ايميل و شماره موبايل معتبر و در دسترس است. در صفحه دوم ثبت نام، بايد كدهاي تاييديه كه براي ايميل و موبايل شـما ارسـال مي شـود را وارد كنيد<mark>(هر دو كد)</mark> تا كار ادامه يابد. بنابراين ايميل و موبايل خود را در دسترس داشـته باشـيد
  - 3. لازم است با شیماره همراه و ایمیل شخصی خود در سامانه ثبت نام نمایید. اطلاع رسانی های بعدی و همچنین ورود به سامانه، بر اساس اطلاعات اولیه وارد شده توسط متقاضی انجام می شود
    - 4. این مرحله، به منزله پیش ثبت نام می باشد و صرفا جهت تعیین نام کاربری (کد ملی شـما) و رمز عبور می باشـد
  - 5. در مرحله بعد لازم است با نام کاربری (کد ملی) خود وارد سامانه شوید و اطلاعات ثبت نام خود را تکمیل نمایید. پیش از تکمیل ثبت نام و دریافت تایید، امکان ثبت هیچ درخواستی وجود ندارد

#### برای مشاهده راهنمای ثبت نام کلیگ نمایید

![](_page_32_Picture_11.jpeg)

#### تصوير ۲-نمايش قوانين و مقررات ثبت نام

با انتخاب گزینه "با قوانین گفته شده موافق هستم"، فیلد های نام، نام خانوادگی، کد ملی، تاریخ تولد، شماره موبایل، پست الکترونیک و رمز عبور که در فرم ثبت نام به شما نمایش داده شده است را تکمیل نمایید. توجه داشته باشید که موارد ستاره دار اجباری می باشند. (تصویر ۳)

موارد زیر را برای تکمیل فیلدها در نظر داشته باشید:

- در فیلد کد ملی فقط عدد وارد نمایید. کد ملی باید معتبر بوده و ده رقم باشد.
  - شماره موبایل باید ۱۱ رقم بوده، عدد اول آن صفر و عدد دوم آن ۹ باشد.
- پست الکترونیک باید معتبر باشد. به عنوان نمونه daneshjoo@gmail.com، توجه داشته باشید که ایمیل وارد شده از طرف شما، همان راه ارتباطی با شما خواهد بود.
  - رمز عبور و تاییدیه رمز عبور نیز باید حداقل ۸ کاراکتر بوده و عدد باشد.

لازم است با شماره همراه و ایمیل شخصی خود در سامانه ثبت نام نمایید. اطلاع رسانی های بعدی و همچنین ورود به سامانه، براساس اطلاعات اولیه وارد شده توسط متقاضی انجام می شود.

![](_page_34_Figure_0.jpeg)

#### تصوير ٣-نمايش مرحله اوليه فرم ثبت نام

پس از تکمیل فرم با کلیک بر روی کلید تماس، به صورت سیستمی با شما تماس گرفته می شود و کد فعال سازی برایتان خوانده می شود. همچنین با کلیک بر روی کلید پیامک، کد فعال سازی به شما، پیامک می شود. این مرحله به جهت صحت سنجی شماره موبایل وارد شده توسط شما، تعریف شده است. (تصویر ٤)

\* (کد فعال سازی پیامک(برای ارسال کد فعال سازی پیامک روی دکمه ارسال کد یا تماس کلیک نمایید

کد فعال سازی را وارد نمایید

**∧**<sub>C7</sub>

![](_page_35_Figure_4.jpeg)

از طرف سیستم با شما تماس گرفته می شود

تصویر ٤– انتظار جهت ورود کد فعال سازی تماس

لازم به ذکر است که مهلت زمانی وارد نمودن کد فعال سازی، از لحظه زدن کلید تماس یا کلید ارسال کد، ۵ دقیقه می باشد. در صورت اتمام مهلت زمانی تعیین شده، سیستم پیغام خطای زیر را نمایش می دهد: کد فعال سازی قبلی منقضی شده است، لطفا مجددا اقدام به دریافت کد نمایید. (تصویر ۵) \* (کد فعال سازی پیامک(بر ای ارسال کد فعال سازی پیامک روی دکمہ ارسال کد یا تماس کلیک نمایید

کد فعال سازی را وارد نمایید

![](_page_36_Figure_2.jpeg)

کد فعال سازی قبلی منقضی شده است، لطفا مجددا اقدام به دریافت کد نمایید

تصویر ٥- انقضای کد فعال سازی پیامک، ٥ دقیقه بعد از ارسال

در صورت گذشت زمان و منقضی شدن کد ارسالی، لازم است مجددا بر روی کلید تماس یا ارسال کد کلیک نموده و نسبت به دریافت کد فعال سازی، اقدام نمایید.کد فعال سازی را وارد نمایید و در انتها کد امنیتی را وارد کرده و بر روی کلید ارسال کلیک کنید.

در صورت ثبت نام با کد ملی تکراری، پیغام خطای مربوطه در بالای صفحه نمایش داده می شوند. در این حالت لینک به صفحه

بازیابی رمز عبور در دسترس است و از این طریق می توانید رمز عبور نام کاربری موجود در سیستم را بازیابی نمایید. (تصویر ٦)

| سه شتبه: ۱۳۹۶ مهر ۱۳۹۸ |                               |                     |                      |                                      |                                      |                                         |                                                              | ورود ثبت نام ورود کاربران دانشگاه به سیستم                                    |
|------------------------|-------------------------------|---------------------|----------------------|--------------------------------------|--------------------------------------|-----------------------------------------|--------------------------------------------------------------|-------------------------------------------------------------------------------|
|                        | **                            | =                   | ٩                    | تقويم آزمون زبان                     | سوالات متداول                        | خدعات                                   | اطلاع رسانی فرایندها                                         | بان جمه وری اسلامی ایران<br>استان وزارت علوم، تحقیقات وفناوری<br>مور استجویان |
|                        |                               |                     |                      |                                      |                                      |                                         |                                                              |                                                                               |
|                        |                               |                     |                      |                                      |                                      |                                         |                                                              | کد ملی معتبر نیست                                                             |
| _                      |                               |                     |                      |                                      |                                      |                                         |                                                              |                                                                               |
|                        |                               |                     |                      |                                      |                                      |                                         |                                                              |                                                                               |
|                        |                               |                     |                      |                                      | ید:                                  | <mark>، بفر</mark> مای                  | را با دقت مطالعه                                             | متقاضی گرامی، لطفا مطال <mark>ب زیر</mark>                                    |
| شاغل به                | یان غیر ایرانی                | انشجو               | ست، د                | و خارج از کشور ا                     | سگاههای داخل<br>نماین <mark>د</mark> | یرانی <mark>د</mark> انت<br>فتیت نام    | ن و دانش آموختگان ا<br>بسـی سـامانه اقدام به                 | 1. این روال ثبت نام، مربوط به دانشجویا<br>تحصیل در ایران، از طریق صفحه انگلی  |
| يديه که براي<br>ـيد    | اید کدهای تایی<br>س داشته باش | ت نامر، ب<br>ر دستر | دومر ثبت<br>نود را د | است. در صفحه ه<br>, ایمیل و موبایل خ | بر و در دسترس<br>امه یابد، بنابراین  | وبایل معت<br>. <mark>)</mark> تا کار اد | درس ایمیل و شامره ه<br>ا را وارد کنید <mark>(هر دو کد</mark> | 2. ثبت نام در سامانه، نیازمند داشتن آد<br>ایمیل و موبایل شما ارسال می شود     |
| بر اساس                | ود به سامانه، ا               | ننين ورو            | و همچ                | سانی های بعدی                        | تمایید. اطل <mark>اع ر</mark> ب      | ه ثبت نامر                              | <br>سی انجام می شود                                          | 3. لازم است با شماره همراه و ایمیل ش<br>اطلاعات اولیه وارد شده توسط متقاظ     |

تصویر ٦- نمایش اخطار در صورت وارد کردن کد ملی تکراری

در صورت خالی بودن فیلدهای اجباری و وجود مغایرت در اطلاعات ورودی سیستم از ثبت درخواست جلوگیری می کند و موارد خطا را در بالای صفحه نمایش می دهد. (تصویر ۷)

![](_page_38_Picture_2.jpeg)

لطفا نام را وارد نمایید لطفا نام خانوادگی را وارد نمایید کد ملی معتبر نیست لطفا تاریخ تولد را وارد نمایید لطفا شماره موبایل را وارد نمایید لطفا پست الکترونیک را وارد نمایید لطفا رمز عبور را وارد نمایید کد فعال سازی پیامک شما منقضی شده و یا محیح نمی باشد

R,

#### متقاضی گرامی، لطفا مطالب زیر را با دقت مطالعہ بفرمایید:

- 1. این روال ثبت نام، مربوط به دانشجویان و دانش آموختگان ایرانی دانشگاههای داخل و خارج از کشور است. دانشجویان غیر ایرانی شاغل به تحصیل در ایران، از طریق صفحه انگلیستی سامانه اقدام به ثبت نام نمایند
- 2. ثبت نام در سامانه، نیازمند داشتن آدرس ایمیل و شماره موبایل معتبر و در دسترس است. در صفحه دوم ثبت نام، باید کدهاي تاییدیه که براي ایمیل و موبایل شما ارسال مي شود را وارد کنید<mark>(هر دو کد)</mark> تا کار ادامه یابد. بنابراین ایمیل و موبایل خود را در دسترس داشته باشید
  - 3. لازم است با شماره همراه و ایمیل شخصی خود در سامانه ثبت نام نمایید. اطلاع رسانی های بعدی و همچنین ورود به سامانه، بر اساس اطلاعات اولیه وارد شده توسط متقاضی انجام موریشود

#### تصویر ۷- نمایش اخطار در صورت وارد نکردن فیلد های اجباری

شما با استفاده از نام کاربری و رمز عبور خود، می توانید به پورتال مراجعه نموده و نسبت به تکمیل اطلاعات ثبت نامی خود و گذراندن مراحل تکمیلی ثبت نام اقدام نمایید.

۲a

| ? ⊗ ⊕                                                          | بوستان دانشگاه فنی و حرفه ای - سامانه پیش ثبت نام دانشجویان جدید الورود                                                                  | امیرحسین سیدابادی   |
|----------------------------------------------------------------|----------------------------------------------------------------------------------------------------|---------------------|
|                                                                |                                                                                                    | <b>Q</b> جستجو سريع |
|                                                                | اطلاعات شما جهت بررسي شرايط پيش ثبت نام، با موفقيت در سامانه ثبت گرديد<br>نتيجه بررسي از طريق همين سايت و يا پيامک به شما اعلام خواهد شد | 🖌 🛚 صفحه نخست       |
|                                                                | وضعيت آموزشي: مجاز به ثبت نام<br>وضعيت نظام وظيفه: مجاز                                                                                  | 🜲 ثبتنام            |
|                                                                | رسید دیجیتال درخواست ثبت نام<br>۴۰۱۰۷۰۵۱۱۰۶۳۸۸۲۲۰۰۳۹۸                                                                                    | 🚦 تصحیح شماره همراه |
|                                                                |                                                                                                    | 🜑 خروج              |
|                                                                | بازگشت به مرحله اول                                                                                                    |                     |
| اه مدارک خواسته شده در<br>ز مورخه۱۴۰۱/۰۷/۰۹ به<br>ریف بیاورید. | <b>گام پنجم:</b><br>رای ثبت نام حضوری به همرا<br>چک لیست اسلاید بعدی<br>انشکده کشاورزی نیشابور تش                                        |                     |

چک لیست مدارک مورد نیاز دانشجویان جدید الورود سال تحصیلی ۱۴۰۱مقطع کاردانی دانشکده کشاورزی نیشابور

(داخل کاور پرونده فیزیکی ...)

نام ونام خانوادگی :

شماره دانشجویی:

رشته تحصيلي:

| رديف                                    | مدارک ثبت نام                                                                            | كامل | ناقص |
|-----------------------------------------|------------------------------------------------------------------------------------------|------|------|
| -1                                      | <b>اخذ تاییدیه تحصیلی از آدرس https://emt.medu.ir توسط متقاضیان و ارایه کد پیگیری به</b> |      |      |
|                                         | واحد آموزش دانشکده جهت دریافت مدارک درخواستی از سامانه https://kemt.medu.ir              |      |      |
| -۲                                      | <b>اخذ اصل مدرک دیپلم کلیه پذیرفته شدگان</b>                                             |      |      |
| -۳                                      | <b>اخذ اصل مدرک گواهی موقت پایان تحصیلات دوره دوم متوسطه گاردانش یا فنی و حرفه ای</b>    |      |      |
| -۴                                      | اخذ اصل مدرک گواهی مدرک پیش دانشگاهی برای دیپلم های شاخه نظری نظام ترمی واحدی            |      |      |
| ۵-                                      | اصل شناسنامه                                                                             |      |      |
| -9                                      | ارایه اصل کارت ملی                                                                       |      |      |
| -¥                                      | ارایه ۸ قطعه عکس 4*3 تمام رخ تهیه شده در سال جاری                                        |      |      |
| -*                                      | ارايه مدرك مشخص كننده وضعيت نظام وظيفه                                                   |      |      |
| -9                                      | تکمیل فرم مطالعه ایین نامه انضباطی خوابگاه و اخذ کد پیگیری ثبت نام در خوابگاه            |      |      |
| -1•                                     | تکمیل فرم های امور فرهنگی و فوق برنامه در پرتال دانشکده                                  |      |      |
| -11                                     | تكميل پرسشنامه الكترونيكي عمومي                                                          |      |      |
| -17                                     | تکمیل فرم مربوط به توانمدیها،پتانسیل ها و                                                |      |      |
| 0.0000000000000000000000000000000000000 |                                                                                          |      |      |

# زمان شروع کلاسها: نهم مهرماه ۱۴۰۱

![](_page_42_Picture_2.jpeg)